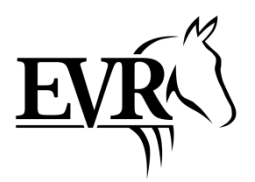

# KILPAILUIHIN ILMOITTAUTUMINEN KIPAN KAUTTA

## Sisällysluettelo

| KIRJAUTUMINEN KIPAAN                      | 2 |
|-------------------------------------------|---|
| RATSUN KILPAILUREKISTERINUMERON ETSIMINEN | 2 |
| KILPAILUN HAKEMINEN KIPASTA               | 3 |
| KILPAILUUN ILMOITTAUTUMINEN               | 3 |
| ILMOITTAUTUMISEN MUOKKAUS/PERUMINEN       | 6 |
| LISÄTIETOJA                               | 6 |
| EVRK:N HEPPOJEN REKISTERINUMEROT          | 7 |

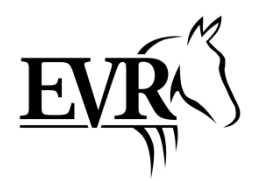

Etelä-Vantaan ratsastajien järjestämien virallisten kisojen ilmoittautumiset hoidetaan Kipan (Kilpailupalveluohjelma) kautta. Myös Etelä-Vantaan Ratsastuskoulun hevosilla kisaavat ilmoittautuvat kisoihin Kipassa ja tähän löytyy ohjeistus alta.

#### KIRJAUTUMINEN KIPAAN

Kipa löytyy osoitteesta https://kipa.ratsastus.fi/

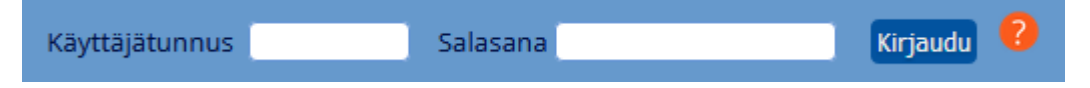

- Käyttäjätunnus = SRL:n jäsennumero, joka on 8 numeroa pitkä ja löytyy esim. jäsenkortin takaa ja jäsenlaskulta.
- Salasana = ensimmäistä kertaa kirjautuessa sukunimen neljä ensimmäistä kirjainta. Jos olet jo kerran kirjautunut ja unohtanut salasanan, voit tilata uuden salasanan oikean yläkulman Salasana unohtunut? -linkin kautta.

Mikäli et ole ostanut kilpailulupaa, ei Kipaan pääse kirjautumaan. Kilpailuluvan voi ostaa lisenssikaupasta: <u>https://ratsastus.lisenssikauppa.fi/shop/</u>

#### RATSUN KILPAILUREKISTERINUMERON ETSIMINEN

Kilpailuihin ilmoittautumista varten tarvitset hevosen kilpailurekisterinumeron. Tämän ohjeen viimeiseltä sivulta löydät EVRK:n hevosten rekisterinumerot.

Voit myös etsiä numeron Kipasta, kun tiedät hevosen virallisen nimen. Voit tarkistaa virallisen nimen tämän ohjeen lisäksi esim. Hopotista <u>https://hopoti.com/fi-fi/stable/Etela-</u> <u>VantaanRatsastuskoulu/horses</u>.

Etsi sen hevosen rekisterinumero, joka on ensisijainen toiveesi kilpailuihin.

#### Kilpailurekisterinumeron hakeminen Kipasta

Siirry Ratsujen vuosimaksut -sivulle, kirjoita hepan virallinen nimi ja klikkaa Hae.

| Kilpailukalenteri                                                                                                    | Ratsujen vuosimaksut | Ranking-pistee | t Tilastot ja kilpailuhisto | ia Sarjakilpailutilanne   | Valmennuskalenteri |  |
|----------------------------------------------------------------------------------------------------|----------------------|----------------|-----------------------------|---------------------------|--------------------|--|
| Kun haet ratsusi vuosimaksun tietoja, tee haku joko pelkällä rekisterinumerolla tai nimellä. Jos haet rekisterinumerolla, käytä rekisterinumerosta muotoa esim. R90-1234 (ei tuplana rek.numeron<br>erukirjainta). Nimellä haettaessa tulee käyttää vähintään kolmea ensimmäistä kirjainta hevosen nimestä. Sen jälkeen klikkaa alapuolelle ilmestyvästä listasta oikean hevosen nimeä. Vuoden 2019 lisensseillä<br>voi kipailla alina 15.2.2020 asti.<br>Jos kyseessä on suomenhevonen tai lämminveriravuri, jota ei ole aikaisemmin ilmoitettu kilpailuun Kipan kautta, ota yhteys Suomen Ratsastajainliittoon:<br>Minttu Kuusisto, minttu.kuusisto@eratsastus.fi / 09-22945250<br>Tuula Tella, ruula tella@eratsastus.fi / 095 228 622<br>Emmi Kuplainen, emmi.kupiainen@ratsastus.fi / 045 122 5772 |                      |                |                             |                           |                    |  |
| Hae ratsu                                                                                                    |                      |                |                             |                           |                    |  |
| Ratsun kilpailurekister                                                                                                    | inumero              |                |                             |                           |                    |  |
| Nimi                                                                                                    |                      |                | Pimse                       |                           |                    |  |
|                                                                                                    |                      |                |                             |                           | Hae                |  |
| Ratsun hakutulos                                                                                                    |                      |                |                             |                           |                    |  |
| Ratsun kilpailurekister                                                                                                    | inumero              | Nimi S         | ukupuoli Syntymäaika        | o Omistaja                |                    |  |
| 23300106A008002                                                                                                    |                      | Pimse T        | 12.03.2006                  | Etelä-Vantaan Ratsastusko | oulu Oy            |  |
|                                                                                                    |                      |                |                             |                           |                    |  |

Ota numero talteen, koska tarvitset sitä hetken päästä.

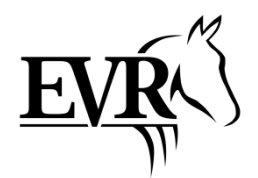

#### KILPAILUN HAKEMINEN KIPASTA

Siirry ylävalikossa Kilpailukalenteriin. Hae kilpailu täyttämällä hakuehdot kilpailukalenteriin ja valitsemalla Hae kilpailu.

|             | KILPAILUKALENT                    | ERI           |                |                                                                            |
|-------------|-----------------------------------|---------------|----------------|----------------------------------------------------------------------------|
| Alue        | Etelä-Suomi                       | Tarkennettu   | haku           |                                                                            |
| Laji        | Esteratsastus 🔹                   | Vaikeustaso   | Kilpailun taso | Kohderyhmät                                                                |
| Järjestäjä  |                                   | Helppo        | 1              | Poniratsukot                                                               |
| Aikaväli    | 1.1.2019 - 31.12.2019 (pp.kk.vvv) | Vaativa       | 2              | Lapsiratsukot                                                              |
| Paikkakunta | Vantaa                            | Vaikea Kaikki | 2 3<br>4 5     | <ul> <li>Juniorit</li> <li>Nuoret ratsastajat</li> <li>Seniorit</li> </ul> |
|             |                                   |               | 🗖 KV           | Nuoret hevoset                                                             |
|             |                                   |               |                | Avoimet luokat                                                             |
|             |                                   |               |                | Kaikki<br>Hae kilpailu                                                     |

Jos kilpailujen Tila-sarakkeessa lukee "Kutsu", on kilpailukutsu julkaistu ja kisoihin voi ilmoittautua. Avaa kutsu klikkaamalla **kilpailun nimeä** tai **Kutsu**-linkkiä.

| Hakuti | ulos          |                                |                                                |                             |                                         |       |
|--------|---------------|--------------------------------|------------------------------------------------|-----------------------------|-----------------------------------------|-------|
|        |               | Aikaväli<br>Järjestäjä<br>Alue | 1.1.2019 - 31.12.2019<br>Kaikki<br>Etelä-Suomi |                             |                                         |       |
| Taso 🗖 | Laji 🗖        | Pvm 🗖                          | Kilpailu                                       | Vaikeustaso<br>HEL VAA VAIK | Lisätiedot                              | Tila  |
| 1-taso | Esteratsastus | 17.3.                          | EVR/Vantaa                                     |                             | Avoimet 1-tason kilpailut ristikko-90cm | Kutsu |
| 1-taso | Esteratsastus | 5.5.                           | EVR/ Vantaa                                    |                             | Avoimet 1-tason kilpailut               |       |

### KILPAILUUN ILMOITTAUTUMINEN

Kun olet avannut kutsun ja tutustunut siihen, pääset ilmoittautumaan klikkaamalla **Ilmoittaudu**painiketta, joka löytyy heti Kilpailukutsu-osion alta tai aivan sivun lopusta.

Ilmoittaudu

Täytä puuttuvat tiedot lomakkeeseen. EVRK:n hevosilla kisaavat merkitsevät Ratsun kilpailurekisterinumero -kenttään ensisijaisen hevostoiveen.

| Ilmoittautuminen                        |                                                                                                    |
|-----------------------------------------|----------------------------------------------------------------------------------------------------|
| Kilpailu                                | EVR/Vantaa 17.3.                                                                                                    |
| Järjestäjä                              | Etelä-Vantaan Ratsastajat ry (EVR)                                                                                                    |
| Paikkakunta                             | Vantaa                                                                                                    |
| Kilpailulisenssin numero<br>(jäsennro)* |                                                                                                    |
| Ratsun<br>kilpailurekisterinumero*      | 23300106A008002                                                                                                    |
| Puhelin*                                | Esim. 0400123456 tai 09123456                                                                                                    |
| Sähköposti*                             | (Tiedotteita varten) Esim matti.mattinen@koti.fi.                                                                                                    |
| Huoltajan sähköposti                    | Anna yläpuolelle huoltajan sähköposti ja alapuolelle huoltajan nimi, mikäli kilpailija on alaikäinen. (Tiedotteita varten) Esim matti.mattinen@koti.fi. Anna yläpuolelle huoltajan sähköposti ja alapuolelle huoltajan nimi, mikäli kilpailija on alaikäinen. |
| Huoltajan nimi                          | Huoltaian nimi kopioituu ilmoittautumislomakkeelta kilpailiian tietoihin ja tulee esitävtettynä ilm.lomakkeelle, jos nimi on ajemmin annettu                                                                                                    |

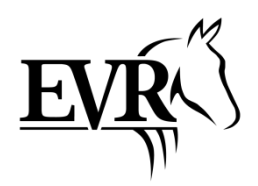

Valitse luokka, johon osallistut ensisijaisen heppatoiveen mukaisesti Ratsukko osallistuu seuraaviin luokkiin:

|          | 1 | Ristikko-40 cm A0.0 AVOIN KAIKILLE  |
|----------|---|-------------------------------------|
| <b>V</b> | 2 | 60 CM 367.1 (A2/A2), AVOIN KAIKILLE |
|          | 3 | 80 CM 367.1 (A2/A2), AVOIN KAIKILLE |
|          | 4 | 90 CM 367.1 (A2/A2), AVOIN KAIKILLE |

Tallenna ilmoittatumista koskevat **lisätiedot** ja ratsun kategoria (**Poni**), jos sitä ei pystytä hakemaan ratsun tiedoista lomakkeen tallennuksen jälkeen.

| Poni        | 💿 Ei poni 🔍 Pieni 🔍 Iso                                 |
|-------------|---------------------------------------------------------|
| Lisätietoja | Heppatoiveet: Tytti, Osku, Lara,<br>Rasse (ristikko-40) |

#### Erityisohjeet EVRK:n hepalla ilmoittautujalle:

- Ilmoittaudu kisoihin ensisijaisella heppatoiveellasi
- Merkitse lisätietoihin **muut toiveet** ja mahdolliset luokat, jos ne eivät ole samat kuin ensisijaisella toiveella
- Jos haluat **kaksi starttia: tee kaksi ilmoittautumista kilpailuihin** ja merkitse lisätietoihin heppatoiveiden lisäksi toisen startin kohdalle "lisästartti". Tämä startti toteutuu heppatilanteen mukaan.
- Huom! Jos haluat kisata vain toivomillasi hepoilla, kirjoita lisätietoihin "vain toivehepat".
- Esimerkki 1:

Haluan kisata Pimulla 60 cm, mutta jos heppoja on vapaana, voisin mennä toisen startin Tytillä 60 cm -luokassa. Muita toiveita minulla on Osku, Lara ja Rasse (40 cm).

• Ilmoittaudun Pimse-ponilla 60 cm -luokkaan ja merkitsen lisätietoihin muut heppatoiveet Tytti, Osku, Lara ja Rasse (ristikko - 40 cm).

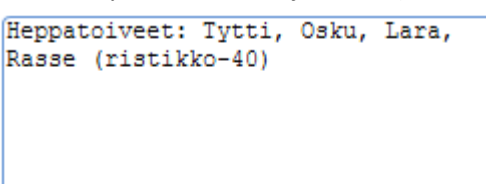

Teen toisen ilmoittautumisen ja ilmoittaudun kisoihin hevosella Östergaardens Flika
 60 cm -luokkaan. Merkitsen lisätietoihin "lisästartti" sekä muut heppatoiveet Osku,
 Lara ja Rasse (ristikko - 40cm).

Lisästartti Heppatoiveet: Osku, Lara, Rasse (ristikko-40 cm)

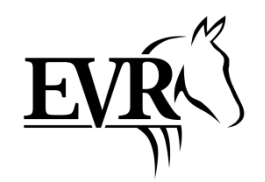

• Esimerkki 2:

Haluan kisata Patella 80 cm -luokassa. Muita toiveita minulla on Rumba ja Osku (60 cm). Lisäksi haluaisin mennä lisästartin Ruulla ristikko - 40 cm -luokassa. En halua kisata muilla kuin toivehepoilla.

• Ilmoittaudun hevosella Parion 80 cm -luokkaan ja merkitsen lisätietoihin muut heppatoiveet Rumba ja Osku (60 cm). Merkitsen, että kisaan vain toivehepoilla.

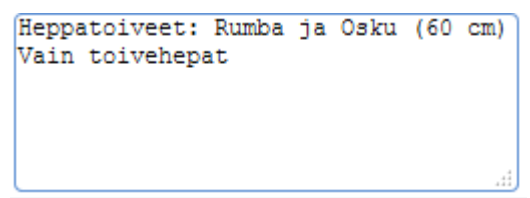

• Ilmoittaudun Ru-ponilla ristikko - 40 cm -luokkaan. Merkitsen lisätietokenttään, että kyseessä on lisästartti enkä halua kisata muilla hepoilla.

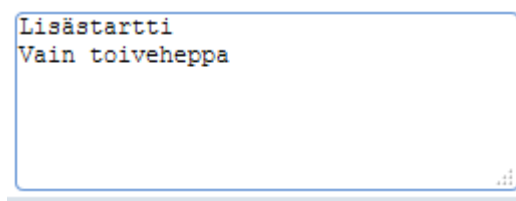

• Esimerkki 3:

Haluan mennä kaksi starttia Masalla 60 cm ja 80 cm -luokissa. Luokan 60 cm startti on lisästartti. En halua kisata muilla hepoilla.

o Teen yhden ilmoittautumisen Kipaan hevosella Masonas molempiin luokkiin:

|   | 1 | Ristikko-40 cm A0.0 AVOIN KAIKILLE  |
|---|---|-------------------------------------|
| 1 | 2 | 60 CM 367.1 (A2/A2), AVOIN KAIKILLE |
| 1 | 3 | 80 CM 367.1 (A2/A2), AVOIN KAIKILLE |
|   | 4 | 90 CM 367.1 (A2/A2), AVOIN KAIKILLE |

o Merkitsen lisätietokenttään tiedon lisästartista ja etten halua kisata muilla hepoilla.

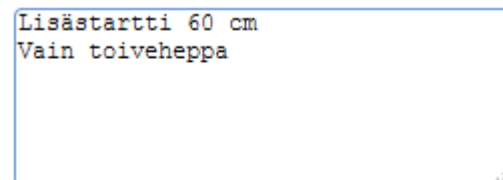

- Lopulliset kisahepat ja starttien määrä selviävät kilpailujen ilmoittautumisajan päätyttyä ja tallin jaettua hevoset.
- Varminten pääset mukaan kisoihin, kun toivot useampaa kuin yhtä heppaa.
- Kilpailunjärjestäjä muokkaa heppajaon jälkeen oikeat kisahevoset Kipan ilmoittautumistietoihin sekä poistaa mahdolliset toteutumattomat startit.
- Toimihenkilötehtävät jaetaan tallin Facebook-ryhmässä. Jos et ole Facebookissa, ilmoita lisätiedoissa myös toivomasi toimihenkilötehtävä.

```
Heppatoiveet: Tytti, Osku, Lara,
Rasse (ristikko-40 cm)
Toimihenkilötehtävä:
liputtaja/kaikki käy
```

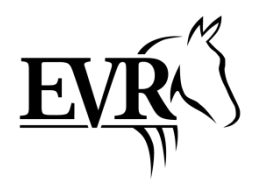

Kun olet täyttänyt kaikki tarvittavat kentät, valitse sivun oikeasta alareunasta **Tallenna**. Tämän jälkeen tarkista ilmoittautumisen tiedot ja **vahvista** (tai tarvittaessa muokkaa) ilmoittautuminen oikeasta alareunasta löytyvällä painikkeella.

Saat ilmoittautumisesta automaattisen vahvistusviestin ilmoittamaasi sähköpostiosoitteeseen.

#### EVR:n kisojen maksuja ei makseta Kipan kautta. Maksuohjeet löytyvät kutsusta.

#### ILMOITTAUTUMISEN MUOKKAUS/PERUMINEN

Voit perua ilmoittautumisen itse Kipassa ilmoittautumisajan puitteissa.

- Kirjaudu Kipaan
- Hae kilpailu, johon olet ilmoittaunut
- Avaa kilpailun tiedoista "Kaikki ilmoittautuneet"
- Klikkaa omaa nimeäsi ja valitse oikeasta alareunasta "Poista". Voit myös muokata ilmoittautumisen tietoja Muokkaa-painikkeella
- Vahvista ilmoittautumisen poisto

Mikäli joudut perumaan ilmoittautumisajan jälkeen, ota yhteys kutsussa mainittuun sähköpostiosoitteeseen.

## LISÄTIETOJA

Mikäli tarvitset neuvoja ilmoittautumisessa, ota yhteyttä sähköpostilla kilpailut@etelavantaanratsastuskoulu.com.

SRL:n Kipa-ohjeet kilpailijalle sisältävät tarkemman esittelyn Kipasta. Linkki ohjeisiin: https://www.ratsastus.fi/site/assets/files/2841/kipaohje\_ilmoittautuja\_2018.pdf

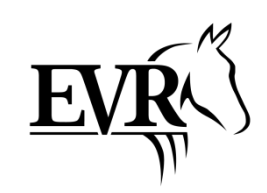

## EVRK:N HEPPOJEN REKISTERINUMEROT

| Lempinimi | Virallinen nimi                 | Rekisterinumero |
|-----------|---------------------------------|-----------------|
| Bosca     | Bosca L                         | 440006490019006 |
| Celina    | Kjemptrups Celina               | 208333200700214 |
| Hessu     | Heizenas                        | 440002520259112 |
| Kikka     | Keramika                        | 440004180083511 |
| Kirppu    | Backhill's Twice as Wild        | 246001H00131708 |
| Kurre     | Backhill's Concurrente          | 246001H00151587 |
| Lara      | Luara                           | 276441411979908 |
| Manu      | Manhetenas                      | 440006490028605 |
| Masa      | Masonas                         | 440002520247111 |
| Molla     | Leiskan Molla                   | 246001S00141173 |
| Nasu      | Poseidonas                      | 440002521357611 |
| Osku      | Orbiit II                       | 233402000619104 |
| Pablo     | lliberto (om. Lisa Akoul)       | 428012460450284 |
| Pale      | Paletto                         | 276421000104702 |
| Pate      | Parion                          | 616007600124104 |
| Piksu     | Piksel                          | 23300106A099002 |
| Pimu      | Pimse                           | 23300106A008002 |
| Putte     | Hipon Tyttö (om. Ilse Heimonen) | 246001S00091462 |
| Rasse     | Tembras                         | 440003210053406 |
| Roope     | Piras                           | 440005170072008 |
| Rumba     | Rumba                           | 440005170007010 |
| Ruu       | Ru                              | 233002100980409 |
| Sarke     | Sarke                           | T90-2408        |
| Simo      | Hauzas                          | 440002520236210 |
| Tintti    | Stella Brillante                | R08-1410        |
| Tytti     | Östergaarden Flika              | 208333FJ1004094 |
| Täplä     | Tulitäplä                       | 246001S00111796 |
| Vertti    | Vurdenas                        | 440002520259012 |
| Wudi      | Wudis                           | 440005170052207 |